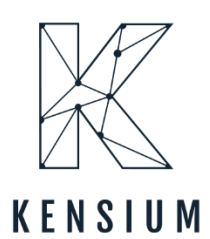

# **Release Notes**

### BC Better B2B 1.0

By Kensium Documentation Team

December 2023

Version # 1.0

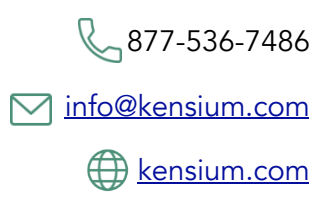

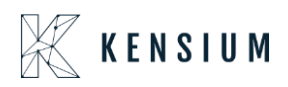

# **Table of Contents**

| BC Better B2B 1.0                                  | 0  |
|----------------------------------------------------|----|
| Release Notes Information                          | 2  |
| Acknowledgments                                    | 2  |
| Notice                                             | 2  |
| Version History                                    | 3  |
| New Features and Enhancements                      | 3  |
| Validation removed for Email Uniqueness            | 3  |
| Column introduced in Better B2B Companies Section  | 10 |
| Create Token introduced Better B2B                 | 12 |
| Option to Delete Data from Master Data             | 14 |
| Synced Payment Methods ID displayed in Master Data | 14 |
| Option introduced to Send Test Email               | 16 |
| Option for Auto Sequence in Store Configuration    | 18 |
| Option to display PO number for B2B Customers      | 19 |
| Installation Changes                               | 20 |
| UI Changes                                         | 20 |
| Known Bugs and Issues                              | 21 |
| Fixes                                              | 21 |

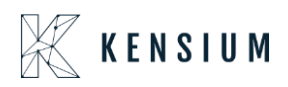

# **Release Notes Information**

| Software Name                      | BigCommerce Better B2B                     |
|------------------------------------|--------------------------------------------|
| Version Number                     | 27 <sup>th</sup> December 2023             |
| Release Type                       | Intermediate                               |
| (Initial/Minor/Intermediate/Major) |                                            |
| Compatible Acumatica Editions      | Retail-Commerce                            |
|                                    | • 2023 R1 and above                        |
| Package Location                   | In SharePoint: Kensium Internal Products > |
|                                    | Documents > Package Repository >           |

### Acknowledgments

Acumatica 2021 R1, R2, and Acumatica Commerce Edition are registered trademarks of Acumatica Inc. All Rights Reserved

BigCommerce Better B2B is a service between Acumatica and BigCommerce Business to Business. All Rights Reserved.

### Notice

The information contained in this document is subject to change without notice.

Kensium Solutions LLC shall not be liable for any errors or incidental or illegal acts in connection with the use of these release notes.

Reproduction, adaptation, or translation of this document is prohibited without prior written permission of Kensium Solutions, except as allowed under copyright laws. All Rights Reserved.

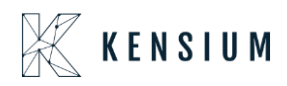

### Version History

| Version<br>Number | Description | Compiled<br>By         | Reviewed &<br>Revised By | Approved By | Date       |
|-------------------|-------------|------------------------|--------------------------|-------------|------------|
| 1.0               |             | Documentatio<br>n Team | Asha                     | Asha        | 30.01.2024 |
|                   |             |                        |                          |             |            |

### **New Features and Enhancements**

### Validation removed for Email Uniqueness

We have removed the validation of "EMAIL UNIQUENESS" from customers and contacts across the system. Now you are allowed to enter the Customer (Company) record and Contact Record with the same email address. However, for 2 customers with the same email address, the application will not allow the same.

Follow the steps to see the customization.

Step 1. Create a B2B Customer in Acumatica.

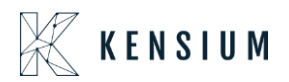

| • Acumatica        | Search Q. O                                                                                                    |                                        | Revision Two Products V 12/18/2023 V 🕐 💄 admin admin V |
|--------------------|----------------------------------------------------------------------------------------------------|----------------------------------------|--------------------------------------------------------|
| ☆ Favorites        | Customers<br>SANCHAYAN                                                                                                    |                                        | NOTES FILES CUSTOMIZATION TOOLS +                      |
| 🕒 Data Views       | <ul><li>5 5 <p< th=""><th>&gt; &gt; VIEW ACCOUNT ···</th><th></th></p<></li></ul> | > > VIEW ACCOUNT ···                   |                                                        |
| Haterial Requireme | Custo Save (Ctri+S). SANCHAYAN P     Customer Status: Active                                                                                                    | Balance: 0.00 Prepayment Balance: 0.00 | <b>^</b>                                               |
| Time and Expenses  | Customer Class: LOCAL - Domestic Customers      P     GENERAL EINANCIAL BILLING SHIPPING LC                                                                                                    |                                        | COUNTS KENSULIN COMMERCE MAILING & PRINTING            |
| Finance            | ACCOUNT INFO                                                                                                    | - PRIMARY CONTACT                      |                                                        |
| \$ Banking         | Account Name: SANCHAYAN Customer Type: B2B                                                                                                    | Name: First Name Last Name Job Title:  |                                                        |
| Payables           | ACCOUNT ADDRESS                                                                                                    | Email: C                               |                                                        |
| Receivables        | ADDRESS LOOKUP<br>Address Line 1: 23230 Valencia Blvd                                                                                                    | Cell ~                                 |                                                        |
| Sales Orders       | Address Line 2:<br>City: Valencia                                                                                                    |                                        |                                                        |
| 🚊 ChannelAdvisor   | State: CA - CALIFORNIA ,0<br>Postal Code: 91355                                                                                                    |                                        |                                                        |
| Purchases          | Country: US - United States of America. JO     ADDITIONAL ACCOUNT INFO                                                                                                    |                                        |                                                        |
| D Inventory        | Business v 333333333                                                                                                    |                                        |                                                        |
| Dashboards         | Account Email: sanchayanb@test.com                                                                                                    |                                        |                                                        |
| Commerce Connec    | Ext Ref Nbr:                                                                                                    |                                        |                                                        |
| Commerce           |                                                                                                    |                                        |                                                        |
| <                  |                                                                                                    |                                        |                                                        |

Figure: Creating Customer in Acumatica

Step 2. To sync click on the Kensium Commerce tab on the customer screen and go to Site Association. Check the box for **[Enable Kensium Commerce Framework]** and save it.

| • Acumatica          | Search Q                                                                                                    |                  |              |            |            | R           | evision Two Products 🗸<br>roducts Wholesale | 12/18/2023<br>10/43 PM 👻 📀 | 💄 admin       | admin 🗸 |
|----------------------|----------------------------------------------------------------------------------------------------|------------------|--------------|------------|------------|-------------|---------------------------------------------|----------------------------|---------------|---------|
| ☆ Favorites          | Customers<br>SANCHAYAN                                                                                                    |                  |              |            |            |             |                                             | NOTES FILES                | CUSTOMIZATION | TOOLS - |
| 🕑 Data Views         | ・ ガ P の + B の · K く > > VIEW ACCOUNT …                                                                                            |                  |              |            |            |             |                                             |                            |               |         |
| 💥 Material Requireme | Customer ID: SANCHAYAN - SANCHAYAN _ /> Balance:     Customer Status: Active                                                      | 0.00             |              |            |            |             |                                             |                            |               | Â       |
| Time and Expenses    | Customer Class: LOCAL - Domestic Customers P P Retained Balance:     GENERAL FINANCIAL BILLING SHIPPING LOCATIONS PAYMENT METHODS | 0.00<br>CONTACTS | SALESPERSONS | ATTRIBUTES | ACTIVITIES | GL ACCOUNTS | KENSIUM COMMERCE                            | MAILING & PRINTING         |               |         |
| Finance              | SITE ASSOCIATION                                                                                                    |                  |              |            |            |             |                                             |                            |               |         |
| \$ Banking           | Enable Kensium Commerce Framework     H                                                                                           |                  |              |            |            |             |                                             |                            |               |         |
| Payables             | ©      © Confit Conni type     Refere                                                                                             |                  |              |            |            |             |                                             |                            |               |         |
| Receivables          | > © D 828 E KNB                                                                                                    |                  |              |            |            |             |                                             |                            |               |         |
| Sales Orders         |                                                                                                    |                  |              |            |            |             |                                             |                            |               |         |
| 🗮 ChannelAdvisor     |                                                                                                    |                  |              |            |            |             |                                             |                            |               |         |
| Purchases            |                                                                                                    |                  |              |            |            |             |                                             |                            |               |         |
| D Inventory          |                                                                                                    |                  |              |            |            |             |                                             |                            |               |         |
| Dashboards           |                                                                                                    |                  |              |            |            |             |                                             |                            |               |         |
| Commerce Connec      |                                                                                                    |                  |              |            |            |             |                                             |                            |               |         |
| Commerce             |                                                                                                    |                  |              |            |            |             |                                             |                            |               |         |
| *** <                |                                                                                                    |                  |              |            |            |             |                                             |                            |               |         |

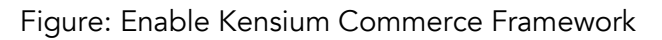

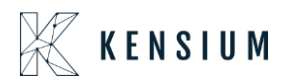

Step 3. Go to Logs under the Reports from Commerce Connector.

| • Acumatica                                                                                                    | Search Q                                                                                                    |                                                                                                    |                                                                                                    |                                                                                                    | Revision Two Products  Products Wholesale | 12/18/2023<br>1043 PM ~ @ | ) 💄 admin admin 🗸     |
|----------------------------------------------------------------------------------------------------|----------------------------------------------------------------------------------------------------|----------------------------------------------------------------------------------------------------|----------------------------------------------------------------------------------------------------|----------------------------------------------------------------------------------------------------|-------------------------------------------|---------------------------|-----------------------|
| Haterial Requireme                                                                                                    | Commerce Connector                                                                                                    |                                                                                                    |                                                                                                    |                                                                                                    |                                           | 4 @ ×                     | CUSTOMIZATION TOOLS - |
| <ul> <li>₩ Material Requireme</li> <li>Time and Expenses</li> <li>Finance</li> <li>Banking</li> <li>Payables</li> <li>Receivables</li> <li>Sales Orders</li> <li>E channelAdvisor</li> <li>P purchases</li> <li>inventory</li> <li>2 Dashboards</li> </ul> | Commerce Connector<br>Configuration<br>Initialization<br>Substitute Lists<br>Connector Configurations<br>Refreat Token<br>License<br>Common Configuration<br>Schema Management<br>Product<br>Category<br>Customer | APIs<br>Product Schema<br>Category Schema<br>Product Data<br>Category Data<br>Customer Data<br>Order Data | Real Time-Processes<br>Master Data Sync<br>Product<br>Template Items<br>Kit Items<br>Pricing<br>Inventory<br>Sales Prices<br>Category<br>Customer<br>Order<br>Shipment<br>Order Status<br>Entity Detet Action<br>Clear Logs<br>Customer Contact<br>Customer Contact | Batch Processes<br>Master Data<br>Product<br>Category<br>Customer<br>Sales Order<br>Sales Order<br>Shipment<br>Invoice<br>Report<br>Report |                                           | .4 @ ×                    |                       |
| Commerce Conne                                                                                                    |                                                                                                    |                                                                                                    | Invoice                                                                                                    |                                                                                                    |                                           |                           |                       |
| Kensium License                                                                                                    |                                                                                                    |                                                                                                    |                                                                                                    |                                                                                                    |                                           |                           |                       |

Figure: Click on Logs

Step 4. Go to the BigCommerce Better B2B app and you will be able to view that it has been synced.

|                                  | « | KENSIUM             | ≡      | Companies                    |                  |          |               |                          | Ð      |
|----------------------------------|---|---------------------|--------|------------------------------|------------------|----------|---------------|--------------------------|--------|
| Better B2B (QA)<br>Sandbox Store |   | 문문 Dashboard        |        | Companies                    |                  |          |               |                          |        |
| 🖬 View Store                     |   | Companies           | ~      | Refresh Add Search Company N | ame / Cu: Search |          |               |                          |        |
| Home                             |   | 🚊 Invoices          |        | Acumatica Customer Id        | Company Name     | Status   | Created At    | Approved / Rejected On V | Action |
| Q Search or navigate to          |   | 2 Quotes            |        |                              | company name     | Status   |               | Approved / Rejected on · | Action |
| < Apps                           |   | Payment Mapping     | ~      | SANCHAYAN                    | SANCHAYAN        | APPROVED | Dec 19th 2023 | Dec 19th 2023            |        |
| Marketplace                      |   | ≗ Users             | ~      | B2BTEST457                   | SWEETY K         | APPROVED | Dec 14th 2023 | Dec 14th 2023            |        |
| My Apps                          |   | O Queues            |        | C000000326                   | COMPUTER 4       | APPROVED | Dec 14th 2023 | Dec 14th 2023            |        |
| 🛕 Avalara AvaTax                 |   | 🕒 Logs              |        | C00000325                    | Amerkhan         | APPROVED | Dec 14th 2023 | Dec 14th 2023            |        |
| Better B2B (Demo)                |   | Acumatica Configura | tions∨ |                              | -                |          |               |                          |        |
|                                  |   | Ø Settings          | ~      | C000000324                   | Computer 3       | APPROVED | Dec 14th 2023 | Dec 14th 2023            |        |
|                                  |   |                     |        | B2B001390                    | Computer 2       | APPROVED | Dec 14th 2023 | Dec 14th 2023            |        |
|                                  |   |                     |        | B2B389                       | Computer TEST    | APPROVED | Dec 14th 2023 | Dec 14th 2023            |        |
|                                  |   |                     |        | B2B388                       | Prefix Test 2    | APPROVED | Dec 13th 2023 | Dec 13th 2023            |        |
|                                  |   |                     |        | B2B387                       | Prefix Test 1    | APPROVED | Dec 13th 2023 | Dec 13th 2023            |        |
|                                  |   |                     |        | C000000323                   | Prefix Test      | APPROVED | Dec 13th 2023 | Dec 13th 2023            |        |
|                                  |   |                     |        | C000000321                   | QATESTB2B2       | APPROVED | Dec 12th 2023 | Dec 12th 2023            |        |
| Неір                             | ^ |                     |        | 384                          | Money Heist      | APPROVED | Dec 11th 2023 | Dec 11th 2023            |        |

Figure: Company got synced in Better B2B

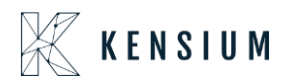

Step 5. Go to the Contacts of Acumatica of the same Company and create a new contact with the same email ID.

| • Acumatica        | Search                                                                                          |                                                       | Revision Two Products + 12/18/2023 - ⑦ Ladmin admin + Products Wholesale |
|--------------------|-------------------------------------------------------------------------------------------------|-------------------------------------------------------|--------------------------------------------------------------------------|
| Haterial Requireme | Customers<br>SANCHAYAN<br>☆ 법 聞 ∽ + 目 ⑦ ~ K < > >I VIEW ACCOUNT                                 |                                                       | NOTES FILES CUSTOMIZATION TOOLS +                                        |
| Time and Expenses  | Customer ID: SANCHAYAN - SANCHAYAN      P     Balance:                                          | 0.00                                                  | ^                                                                        |
| Finance            | Customer Status: Active      Prepayment Balance:     Customer Class: LOCAL - Domestic Customers | 0.00                                                  |                                                                          |
| \$ Banking         | GENERAL FINANCIAL BILLING SHIPPING LOCATIONS PAYMENT METH                                       | DDS ANTACTS SALESPERSONS ATTRIBUTES ACTIVITIES GLACCO | UNTS KENSIUM COMMERCE MAILING & PRINTING                                 |
| Payables           | O + SET AS PRIMARY ⊨ ⊠                                                                          | Create Contact ×                                      | D All Records + Y                                                        |
| Receivables        | E D Addres Contact Job Inte                                                                     | MAIN ATTRIBUTES USER-DEFINED FIELDS                   |                                                                          |
| Sales Orders       |                                                                                                 | First Name: Kesium  Last Name: Test                   |                                                                          |
| 🗮 ChannelAdvisor   |                                                                                                 | Account Name: SANCHAYAN Job Title:                    |                                                                          |
| Purchases          |                                                                                                 | Business v 444444444<br>Cell v                        |                                                                          |
| 😡 Inventory        |                                                                                                 | Email: sanchayanb@test.com Contact Class: p           |                                                                          |
| Dashboards         |                                                                                                 | CREATE AND REVIEW CREATE CANCEL                       |                                                                          |
| 🗘 Commerce Connec  |                                                                                                 |                                                       |                                                                          |
| Commerce           |                                                                                                 |                                                       |                                                                          |
| Kensium License    |                                                                                                 |                                                       |                                                                          |
| III More Items     |                                                                                                 |                                                       |                                                                          |

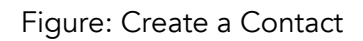

| Acumatica                                                                                   | Search                 | ٩ 🛛                      |                             |          |                    |            |            | Rev<br>Pro  | vision Two Products 🗸<br>ducts Wholesale | 12/18/2023<br>10:45 PM | × 0                                                                                                    | 💄 admin  | admin 🗸 |
|---------------------------------------------------------------------------------------------|------------------------|--------------------------|-----------------------------|----------|--------------------|------------|------------|-------------|------------------------------------------|------------------------|----------------------------------------------------------------------------------------------------|----------|---------|
| H Material Requireme                                                                        | Customers<br>SANCHAYAN | √ + □ ○ < K              | VIEW ACCOUNT ····           |          |                    |            |            |             |                                          |                        | The operation of the operation of the | tion has | ×       |
| Time and Expenses                                                                           | Customer ID:           | SANCHAYAN - SANCHAYAN    | ,0 Balance:                 | 0.00     |                    |            |            |             |                                          |                        |                                                                                                    |          | ^       |
| Finance                                                                                     | Customer Status:       | Active                   | Prepayment Balance:         | 0.00     |                    |            |            |             |                                          |                        |                                                                                                    |          |         |
| \$ Banking                                                                                  | GENERAL FIN            | NANCIAL BILLING SHIPPING | 3 LOCATIONS PAYMENT METHODS | CONTACTS | SALESPERSONS       | ATTRIBUTES | ACTIVITIES | GL ACCOUNTS | KENSIUM COMMERCE                         | MAILING & F            | RINTING                                                                                                    |          |         |
| Payables                                                                                    | O + SET A              | AS PRIMARY 🛏 🔳           |                             |          |                    |            |            |             |                                          |                        | All Records                                                                                                    |          | • 7     |
| ~                                                                                           | B B D Active           | Contact                  | Job Title                   | Primary  | Email              |            | Phone 1    |             |                                          |                        |                                                                                                    |          |         |
| (+) Receivables                                                                             | > • □ •                | Kesium Test              |                             |          | sanchayanb@test.co | m          | 444444444  |             |                                          |                        |                                                                                                    |          |         |
| Channel/Advisor  Channel/Advisor  Purchases  hventory  Dashboards  Commerce Kensium License |                        |                          |                             |          |                    |            |            |             |                                          |                        |                                                                                                    |          |         |
| iii More items                                                                              |                        |                          |                             |          |                    |            |            |             |                                          |                        |                                                                                                    |          |         |

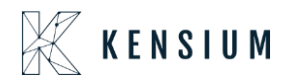

| Contacts<br>Kesium | Test-SAM    | NCHAYAN               | ~ K (        | с > >I               |                           |                            |                        |          |           |                 |               |           |                  | ☐ NOTES | FILES | CUSTOMIZATION | TOOLS |
|--------------------|-------------|-----------------------|--------------|----------------------|---------------------------|----------------------------|------------------------|----------|-----------|-----------------|---------------|-----------|------------------|---------|-------|---------------|-------|
| Contact<br>Status: | ID:         | Kesium Test<br>Active |              | <b>م</b><br>ب        | Busine<br>Owner<br>Duplic | ess Account:<br>::<br>ate: | SANCHAYAN<br>Validated | SANCHAYA | N Ø       |                 |               |           |                  |         |       |               |       |
| DETAILS            | ACTIV       | ITIES CRM II          | NFO ATTR     | RIBUTES RI           | ELATIONS                  | LEADS                      | OPPORTUNITIES          | CASES    | CAMPAIGNS | MARKETING LISTS | NOTIFICATIONS | USER INFO | KENSIUM COMMERCE |         |       |               |       |
| 0 H<br>80 D        | Config Site | Connector             | m Commerce F | Framework<br>Entityl | D Entity Type             | Commerce<br>Referenceil    |                        |          |           |                 |               |           |                  |         |       |               |       |
| > 6 D              | B2B23R1     | KNBette               | . Kesium     | 101562               | 2 Custom                  |                            |                        |          |           |                 |               |           |                  |         |       |               |       |
|                    |             |                       |              |                      |                           |                            |                        |          |           |                 |               |           |                  |         |       |               |       |
|                    |             |                       |              |                      | K K                       | > >                        |                        |          |           |                 |               |           |                  |         |       |               |       |

| Acumatica          | Search                 | ٩ ೮            |                                                        |                                                       | Revision Two Products<br>Products Wholesale           | 12/18/2023<br>10.46 PM | 0 🔺        | admin admin 🗸 |
|--------------------|------------------------|----------------|--------------------------------------------------------|-------------------------------------------------------|-------------------------------------------------------|------------------------|------------|---------------|
| Favorites          | Logs                   |                |                                                        |                                                       |                                                       |                        | CUSTOM     | ZATION TOOLS  |
| C Data Views       | 0 0 0 1                | × ···          |                                                        |                                                       |                                                       |                        |            |               |
| Haterial Requireme | Action Type:<br>Level: |                | From Date:     To Date:                                |                                                       |                                                       |                        |            | <u>^</u>      |
| Time and Expenses  | Message:               |                |                                                        |                                                       |                                                       |                        |            |               |
| Finance            | B 0 D Level            | Action Type    | Message                                                | Endpoint Uri                                          | Description                                           | Login User             | Log Date   | Log Time      |
|                    | > C INFO               | Customer Conta | {"email":"sanchayanb@test.com","job_title":null,"first | https://betterb2b.kensiumcommerce.com/api/v1/user/260 | Customer Contact is created/updated successfully.     | admin                  | 12/18/2023 | 10:46 PM      |
| S Banking          | D INFO                 | Customer Conta | {"email":"sanchayanb@test.com","job_title":null,"first | https://betterb2b.kensiumcommerce.com/api/v1/user     | Customer Contact is created/updated successfully.     | admin                  | 12/18/2023 | 10:46 PM      |
|                    | D INFO                 | Customer Sync  | ["company_name":"SANCHAYAN","company_phone":           | https://betterb2b.kensiumcommerce.com/api/v1/company  | Customer(s) created/updated successfully in Commerce. | admin                  | 12/18/2023 | 10:44 PM      |
| Payables           | D INFO                 | BearrerToken   | RefreshToken                                           | KN.CF.52.00                                           | Token Generated succesfully                           | admin                  | 12/18/2023 | 9:57 PM       |
|                    | D INFO                 | BearrerToken   | RefreshToken                                           | KN.CF.52.00                                           | Token Generated succesfully                           | admin                  | 12/18/2023 | 8:59 PM       |
| Receivables        | D INFO                 | BearrerToken   | RefreshToken                                           | KN.CF.52.00                                           | Token Generated succesfully                           | admin                  | 12/18/2023 | 8:01 PM       |
|                    | B D INFO               | BearrerToken   | RefreshToken                                           | KN.CF.52.00                                           | Token Generated succesfully                           | admin                  | 12/18/2023 | 7:03 PM       |
| Sales Orders       | D INFO                 | BearrerToken   | RefreshToken                                           | KN.CF.52.00                                           | Token Generated succesfully                           | admin                  | 12/18/2023 | 6:05 PM       |
|                    | D INFO                 | BearrerToken   | RefreshToken                                           | KN.CF.52.00                                           | Token Generated succesfully                           | admin                  | 12/18/2023 | 5:07 PM       |
| R ChannelAdvisor   | D INFO                 | BearrerToken   | RefreshToken                                           | KN.CF.52.00                                           | Token Generated succesfully                           | admin                  | 12/18/2023 | 4:09 PM       |
|                    | D INFO                 | BearrerToken   | RefreshToken                                           | KN.CF.52.00                                           | Token Generated succesfully                           | admin                  | 12/18/2023 | 3:11 PM       |
| Purchases          | B D INFO               | BearrerToken   | RefreshToken                                           | KN.CF.52.00                                           | Token Generated succesfully                           | admin                  | 12/18/2023 | 2:13 PM       |
|                    | D INFO                 | BearrerToken   | RefreshToken                                           | KN.CF.52.00                                           | Token Generated succesfully                           | admin                  | 12/18/2023 | 1:15 PM       |
| linventory         | D INFO                 | BearrerToken   | RefreshToken                                           | KN.CF.52.00                                           | Token Generated succesfully                           | admin                  | 12/18/2023 | 12:17 PM      |
| -                  | D INFO                 | BearrerToken   | RefreshToken                                           | KN.CF.52.00                                           | Token Generated succesfully                           | admin                  | 12/18/2023 | 11:19 AM      |
| Dashboards         | D INFO                 | BearrerToken   | RefreshToken                                           | KN.CF.52.00                                           | Token Generated succesfully                           | admin                  | 12/18/2023 | 10:21 AM      |
| -                  | D INFO                 | BearrerToken   | RefreshToken                                           | KN.CF.52.00                                           | Token Generated succesfully                           | admin                  | 12/18/2023 | 9:23 AM       |
| Commerce Connec    | D INFO                 | BearrerToken   | RefreshToken                                           | KN.CF.52.00                                           | Token Generated succesfully                           | admin                  | 12/18/2023 | 8:25 AM       |
| Commerce           | D INFO                 | BearrerToken   | RefreshToken                                           | KN.CF.52.00                                           | Token Generated succesfully                           | admin                  | 12/18/2023 | 7:27 AM       |
| <                  |                        |                |                                                        |                                                       |                                                       |                        | 14         | < > >         |

Step 6: Go to the Better B2B application. Click on view under Companies. You will be able to see that the company created in Acumatica is synced with B2B.

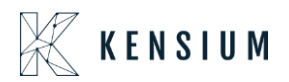

|                                  | « | KENSIUM             | =     | Companies                  |                   |          |               |                          | æ      |
|----------------------------------|---|---------------------|-------|----------------------------|-------------------|----------|---------------|--------------------------|--------|
| Better B2B (QA)<br>Sandbox Store |   | 문문 Dashboard        |       | Companies                  |                   |          |               |                          |        |
| 🖬 View Store                     | ø | Companies           | ~     | Refresh Add Search Company | Name / Cu: Search |          |               |                          |        |
| Home                             |   | 2 Invoices          |       | Acumatica Customer Id      | Company Name      | Status   | Created At <  | Approved / Rejected On ~ | Action |
| Q Search or navigate to          |   | Quotes              |       |                            |                   |          |               |                          |        |
| < Apps                           |   | Payment Mapping     | ~     | SANCHAYAN                  | SANGHAYAN         | APPROVED | Dec 19th 2023 | Dec 19th 2023            |        |
| Marketplace                      |   | 🔔 Users             | *     | B2BTEST457                 | SWEETY K          | APPROVED | Dec 14th 2023 | Dec 14th 2023            |        |
| My Apps                          |   | Queues              |       | C000000326                 | COMPUTER 4        | APPROVED | Dec 14th 2023 | Dec 14th 2023            |        |
| 🛕 Avalara AvaTax                 |   | ⊖ Logs              |       | C000000325                 | Amerkhan          | APPROVED | Dec 14th 2023 | Dec 14th 2023            |        |
| Better B2B (Demo)                |   | Acumatica Configura | tions |                            |                   |          |               |                          |        |
|                                  |   | (b) Settings        | ~     | C000000324                 | Computer 3        | APPROVED | Dec 14th 2023 | Dec 14th 2023            |        |
|                                  |   |                     |       | B2B001390                  | Computer 2        | APPROVED | Dec 14th 2023 | Dec 14th 2023            |        |
|                                  |   |                     |       | B2B389                     | Computer TEST     | APPROVED | Dec 14th 2023 | Dec 14th 2023            |        |
|                                  |   |                     |       | B2B388                     | Prefix Test 2     | APPROVED | Dec 13th 2023 | Dec 13th 2023            |        |
|                                  |   |                     |       | B2B387                     | Prefix Test 1     | APPROVED | Dec 13th 2023 | Dec 13th 2023            |        |
|                                  |   |                     |       | C000000323                 | Prefix Test       | APPROVED | Dec 13th 2023 | Dec 13th 2023            |        |
|                                  |   |                     |       | C000000321                 | QATESTB2B2        | APPROVED | Dec 12th 2023 | Dec 12th 2023            |        |
| Help                             | ^ |                     |       | 384                        | Money Heist       | APPROVED | Dec 11th 2023 | Dec 11th 2023            |        |

Step 7. Click on the Company to view the Basic Details. On the Basic Details page, you will find the same email address for the Company.

| Better B2B (QA) Sin Databaset   Sin Versi Starte Companies   Image: Sin Version Image: Sin Version   Image: Sin Version Image: Sin Version   Image: Sin Version Image: Sin Versi                                                                                                    |                                  | $\mathbb{K}$ Kensium $\equiv$ | Company Detail                                                            |          |   |           |
|----------------------------------------------------------------------------------------------------|----------------------------------|-------------------------------|---------------------------------------------------------------------------|----------|---|-----------|
| I for starte   I for starte   I for starte <td>Better B2B (QA)<br/>Sandbox Store</td> <td>문 Dashboard</td> <td>SANCHAYAN (SANCHAYAN)</td> <td>Sync Com</td> <td>p</td> <td>pany To A</td>                                                                                                    | Better B2B (QA)<br>Sandbox Store | 문 Dashboard                   | SANCHAYAN (SANCHAYAN)                                                     | Sync Com | p | pany To A |
| Incode Involves   Stanch or navigate to Oxides   Apps In Payment Mapping   Nametoplace Users   My Apps Oxides   A talke AvsTax Oxides   Retter B28 (Ceno) Oxides   In Setings Oberaid                                                                                                    | 🖬 View Store 🛛 🖸                 | 🛅 Companies 🗸 🗸               | Basic Information Company User(s) Payment Methods Address Book User Roles |          |   |           |
| Q       Search or navigate too         Apps       Payment Mappiq         Apps       Users         Marketplace       Users         My Apps       Osies         Allars AvsTax       Osis         Better B2B (Demo)       Aumatica Canfigurationav         Ø       Satings         Ø       Satings         Pice Class       Oberaid         Stating of View       Statings         Stating of View       Operational Configurationav         Pice Class       Operational Configurationav         Stating of View       Operational Configurationav         Stating of View       Operational Configurationav         Stating of View       Operational Configurationav         Stating of View       Operational Configurationav         Pice Class       Operational Configurationav         Stating of View       Operational Configurationav         Stating of View       Operational Configurationav         Stating of View       Operational Configurationav         Stating of View       Operational Configurationav         Stating of View       Operational Configurationav         Stating of View       Operational Configurationav         Stating of View       Operationav      <                                                                                                    | # Home                           | A Invoices                    | 4 <sup>11</sup>                                                           |          |   |           |
| Apps In Payment Mapping   Marketolace Is Uses   My Apps O tauses   Action AvaTax O togs   Im Better B2B (Demo) Im Acomatica Configurationary   Im Better B2B (Demo) Im Acomatica Configurationary   <                                                                                                    | Q Search or navigate to          | 2 Quotes                      | Company Name *                                                            |          |   |           |
| Marnetolace   My Apps   Couses   A salara AvaTax   D logs   Satings     Satings     Default     Default     Default     Satings     Default     Default     Satings     Default     Default     Satings     Default     Default     Satings     Default     Satings     Default     Satings     Default     Satings     Satings                                                                                                    | < Apps                           | Payment Mapping 🗸             | SINCONNI                                                                  |          |   |           |
| My Apps O Cuesas   A Autors AvaTax O Loga   Better B2B (Demo) OA Annatica Configurationav   Ø Satings Default   Default O   Default O   Default O   Default O   Battinesa Type Default   Default O   Default O   Satings O   Satings O   Satings O   Default O   Satings O   Satings<                                                                                                    | Marketplace                      | 🚊 Users 🗸 🗸                   | Acumatica Customer Id *                                                   |          |   |           |
| A slate AvaTax O Logs   Better B2B (Demo) Ø Avanatica Configurationav     Ø Satings     Default     Default     Better B2B (Demo)     Ø Satings     Default     Default     Pice Class     Domesit Customers     Statement Cycle     End of Month                                                                                                    | My Apps                          | Queues                        |                                                                           |          |   |           |
| Better 528 (Demo)       IM Acounatica Configurations/         IM Acounatica Configurations/       Butters Type         Image: Default in the second second secon                                                                                                    | 🛕 Avalara AvaTax                 | ⊖ Logs                        | Company Email * sanchayanb@test.com                                       |          |   |           |
| Image: Settings       Image: Settings         Image: Settings       Image: Settings                                                                                                    | Better B2B (Demo)                | Acumatica Configurations ~    | Burlease Tune                                                             |          |   |           |
| Customer Class* Dometic Customers  Price Class Price Class Shipping Term Statement Cycle End of Month                                                                                                    |                                  | 🗑 Settings 🗸 🗸                | Default \$                                                                |          |   |           |
| Dometic Customers   Price Clas  Price Clas  Shipping Term  Statement Cycle End of Month                                                                                                    |                                  |                               | Customer Class*                                                           |          |   |           |
| Price Class<br>Shipping Term<br>Statement Cycle<br>End of Month \$                                                                                                    |                                  |                               | Domestic Customers 0                                                      |          |   |           |
| Control Control Contro |                                  |                               | Price Class                                                               |          |   |           |
| Shipping Term   Statement Cycle End of Month                                                                                                    |                                  |                               | :                                                                         |          |   |           |
| Statement Cycle End of Month                                                                                                    |                                  |                               | Shipping Term                                                             |          |   |           |
| Statement Cycle<br>End of Month C                                                                                                    |                                  |                               | •                                                                         |          |   |           |
| End of Month C                                                                                                    |                                  |                               | Statement Cycle                                                           |          |   |           |
|                                                                                                    |                                  |                               | End of Month                                                              |          |   |           |
|                                                                                                    |                                  |                               |                                                                           |          |   |           |

Figure: Company email address is the same as configured in Acumatica

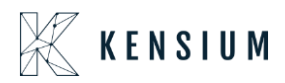

Step 8: Go to the Company User(s) you will see the same email address.

|                                  | « | KENSIUM =                | Company Detail                                                            |                           |
|----------------------------------|---|--------------------------|---------------------------------------------------------------------------|---------------------------|
| Better B2B (QA)<br>Sandbox Store |   | 显몸 Dashboard             | SANCHAYAN (SANCHAYAN)                                                     | Sync Company To Acumatica |
| 🖬 View Store                     |   | Companies V              | Basic Information Company User(s) Payment Methods Address Book User Roles |                           |
| Rome<br>Q Search or navigate to  |   | 2 Invoices               | Refresh Add Search company user Search                                    |                           |
| < Apps                           |   | Payment Mapping V        | User Name Phone Number Email Role Updated At                              | Action                    |
| Marketplace<br>My Apps           |   | ≗ Users ✓<br>Queues      | Kesium Test 444444444 sinchisysthijitist.com Primary Admin Dec 19th 2023  |                           |
| 🔥 Avalara AvaTax                 |   | e Logs                   |                                                                           | View 20 👻                 |
| Better B2B (Demo)                |   | Acumatica Configurations | 6                                                                         |                           |
|                                  |   | Ø Settings ✓             |                                                                           |                           |
|                                  |   |                          |                                                                           |                           |
|                                  |   |                          |                                                                           |                           |
|                                  |   |                          |                                                                           |                           |
|                                  |   |                          |                                                                           |                           |
|                                  |   |                          |                                                                           |                           |
|                                  |   |                          |                                                                           |                           |
| Неір                             |   |                          |                                                                           |                           |

Figure: Same email address as Company user.

In this version of BigCommerce Better B2B the Company email address and User(s) address can be the same. Duplicate email IDs are allowed for the same business.

Note that two customers should not have the same email address or two contacts should not have the same email address.

To enable this option, we have introduced an option in Acumatica as an Email Uniqueness check box under the B2B Settings in Accounts Receivable Preferences.

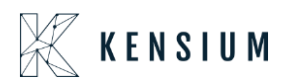

| Acumatica                  | Search ۹. O                                                                                                    |                                                                                               | Revision Two Products<br>Products Wholesale | 12/18/2023 🗸 🕜 💄 admin admin 🗸    |
|----------------------------|----------------------------------------------------------------------------------------------------|-----------------------------------------------------------------------------------------------|---------------------------------------------|-----------------------------------|
| 😫 Material Requireme       | Accounts Receivable Preferences                                                                                                    |                                                                                               |                                             | NOTES FILES CUSTOMIZATION TOOLS * |
| Time and Expenses          | GENERAL PRICING APPROVAL DUNNING MAILING & PI                                                                                                    | INTING                                                                                        |                                             |                                   |
| Finance                    | NUMBERING SETTINGS                                                                                                    | DATA PROCESSING SETTINGS                                                                      |                                             |                                   |
| \$ Banking                 | GL Batch Numbering Sequence:     GL Batch Numbering Sequence:     ARINVOICE - AR Invo     P                                                                       | Enable Integrated CC Processing Age Credits                                                   |                                             |                                   |
| Payables                   | Payment Numbering Sequence: ARPAYMENT - AR Paymer P     Obit Memo Numbering Sequence: ARINVOICE - AR Invoice P     O                                              | Set Default Overdue Charges by Statement Cycle Calculate on Overdue Charge Documents          |                                             |                                   |
| Receivables                | Credit Memo Numbering Sequence: ARINVOICE - AR Invoice      P                                                                                                    | Apply Payments to Overdue Charges First SALESPERSON COMMISSION SETTINGS                       |                                             |                                   |
| Sales Orders               | Overdue Charge Numbering Sequence: ARINVOICE - AR Invoice      Price Worksheet Numbering Sequence: ARPRICEWS - AR Price V.      Dunning Fee Numbering Sequence: 0 | Salesperson Commission by: Payment  Commission Period Type: Monthly  CONSQL IDENTION SETTINGS |                                             |                                   |
| 🕅 ChannelAdvisor           | POSTING Sector Tings                                                                                                    | Prepare Statements: For Each Branch v                                                         |                                             |                                   |
| Purchases                  | Post Summary on Updating GL Activate Migration Mode                                                                                                    | Prepare Dunning Letters: For Each Branch ~<br>Dunning Letter from Branch.                     |                                             |                                   |
| D Inventory                | DATA ENTRY SETTINGS<br>Default Customer Class ID: LOCAL P @                                                                                                    | DEFAULT WRITE-OFF REASON CODES Balance Write-Off Reason C BALWOFF / //                        |                                             |                                   |
| Dashboards                 | Combine Sales Sub. From:     LLLLLL Use Intercompany Sales Account Fr Customer Location                                                                           | Credit Write-Off Reason Code: CRWOFF P P                                                      |                                             |                                   |
| Commerce Connec            | Hold Documents on Entry Validate Document Totals on Entry                                                                                                    | Automatically Release Credit Memos Credit Memo Description:                                   |                                             |                                   |
| 6 Commerce                 | Require Payment Reference on Entry Hold Document on Failed Credit Check                                                                                           | RETAINAGE SETTINGS                                                                            |                                             |                                   |
| Kensium License            | Require Invoice/Memo Printing Before Release     Require Invoice/Memo Emailing Before Release                                                                     | Automatically Release Retainage Documents B2B SETTINGS                                        |                                             |                                   |
| III More Items             |                                                                                                    | Email Uniqueness                                                                              |                                             |                                   |
| Your product is in trial m | ode. Only two concurrent users are allowed.                                                                                                    |                                                                                               |                                             | ACTIVATE                          |

Figure: Check box for Email Uniqueness

#### **Column introduced in Better B2B Companies Section**

In the Companies Section of Better B2B in BigCommerce we have introduced a column for **[Acumatica Customer Id].** Go to the B2B app and click on Companies you will be able to view the new column where it updates the Acumatica customer ID here upon the successful sync of Acumatica to B2B.

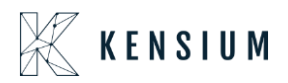

|                                  | « | K KENSIUM ≡              | Companies          |                                                                                                    |            |               |                     |        |
|----------------------------------|---|--------------------------|--------------------|----------------------------------------------------------------------------------------------------|------------|---------------|---------------------|--------|
| Better B2B (QA)<br>Sandbox Store |   | 믑 Dashboard              | Companies          |                                                                                                    |            |               |                     |        |
| 📻 View Store                     |   | 📰 Companies 🔽 🗸          | Refresh Add        | Search Company Name /                                                                                           | Cu: Search |               |                     |        |
| Home                             |   | 🚊 Invoices               | Acumatica Curtamar | Company Name                                                                                                    | Status     | Crosted At .  | Approved / Rejected | Action |
| <b>Q</b> Search or navigate to   |   | 🚊 Quotes                 | Id                 | company wante                                                                                                   | Status     | Created At A  | On ~                | Action |
| < Apps                           | Î | Payment Mapping 🗸        | C00000329          | curve                                                                                                    | APPROVED   | Dec 21st 2023 | Dec 21st 2023       |        |
| Marketplace                      |   | 🚊 Users 🗸 🗸              | C00000328          | vamitham                                                                                                    | APPROVED   | Dec 20th 2023 | Dec 20th 2023       |        |
| My Apps                          |   | O Queues                 |                    | to the second second second second second second second second second second second second second second second |            |               |                     |        |
| Better B2B (Demo)                |   | 🕒 Logs                   | C000000327         | logitec                                                                                                    | APPROVED   | Dec 20th 2023 | Dec 20th 2023       |        |
|                                  |   | Acumatica Configurations | SANCHAYAN          | SANCHAYAN                                                                                                    | APPROVED   | Dec 19th 2023 | Dec 20th 2023       |        |
|                                  |   | 😰 Settings 🗸 🗸           | B2BTEST457         | SWEETY K                                                                                                    | APPROVED   | Dec 14th 2023 | Dec 20th 2023       |        |
|                                  |   |                          | C00000326          | COMPUTER 4                                                                                                    | APPROVED   | Dec 14th 2023 | Dec 20th 2023       |        |
|                                  |   |                          | C00000325          | Amer khan                                                                                                    | APPROVED   | Dec 14th 2023 | Dec 20th 2023       |        |
| Help                             | ~ |                          | C00000324          | Computer 3                                                                                                    | APPROVED   | Dec 14th 2023 | Dec 20th 2023       |        |

Figure: New Column added as Acumatica Customer ID

In the view mode from the Action button the Company ID will also be displayed.

|                                  |    | 🕅 KENSIUM 🛛 🚍              | Company Detail 3                                                          |  |
|----------------------------------|----|----------------------------|---------------------------------------------------------------------------|--|
| Better B2B (QA)<br>Sandbox Store |    | 믑 Dashboard                | SANCHAYAN (SANCHAYAN) APPROVED Sync Company To Acumatica                  |  |
| 🖬 View Store                     |    | E Companies 🗸              | Basic Information Company User(s) Payment Methods Address Book User Roles |  |
| Home                             |    | 🚊 Invoices                 | Company ID will be dispalyed                                              |  |
| <b>Q</b> Search or navigate to   |    | 🚊 Quotes                   | Company Name * here                                                       |  |
| < Apps                           | Î  | E Payment Mapping V        | SANCHATAN                                                                 |  |
| Marketplace                      |    | 🚊 Users 🗸 🗸                | Acumatica Customer Id *                                                   |  |
| My Apps                          |    | O Queues                   | Company Email *                                                           |  |
| Better B2B (Demo)                |    | e Logs                     | sanchayanb@test.com                                                       |  |
|                                  |    | Acumatica Configurations 🗸 | Business Type                                                             |  |
|                                  |    | 😰 Settings 🗸 🗸             | Default                                                                   |  |
|                                  |    |                            | Customer Class *                                                          |  |
|                                  | U. |                            | Domestic Customers                                                        |  |
|                                  |    |                            | Price Class                                                               |  |
| Help                             | ~  |                            | SAVE                                                                      |  |

Figure: Acumatica Company ID displayed in view mode

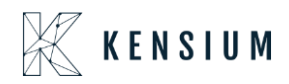

#### Create Token introduced Better B2B

In-Store Configuration of B2B, we have introduced the option to [Create Token]. Go to Better B2B Settings and click on Store Configuration, on the top of the page you will be able to view the button to generate the token.

|                                  | ~~ | KENSIUM 🕅            | ≡        | Store Settings                                        | Ð    |
|----------------------------------|----|----------------------|----------|-------------------------------------------------------|------|
| Better B2B (QA)<br>Sandbox Store |    | 믑 Dashboard          |          | Store Configuration                                   |      |
| 📻 View Store                     |    | Companies            | ~        | Create Token                                          |      |
| Home                             |    | 🚊 Invoices           |          |                                                       |      |
| Q Search or navigate to          |    | 🚊 Quotes             |          | Chable 828 Features                                   |      |
| < Apps                           | Î  | E Payment Mapping    | ~        | Enable B2B Registration From Website                  |      |
| Marketplace                      |    | Users                | ~        | Enable Automatic Approval for Customer                |      |
| My Apps                          |    | e Queues             |          | Auto sequence for customer is disabled in Acumatica ? |      |
|                                  |    | A Logs               |          | Company Id Prefix:                                    |      |
| Better B2B (Demo)                |    | 0                    |          | 828                                                   |      |
|                                  |    | Acumatica Configura  | itions 🗸 | Default Customer Class:                               |      |
|                                  |    | Settings             | ^        | Related Company B2B                                   |      |
|                                  |    | 錢 Store Configuratio | n        | Enable Invoice Sync                                   |      |
|                                  | IJ | 贷: General           |          | Allowed Invoice Status:                               |      |
|                                  |    | 🖾 Emails             |          | Open X Closed X                                       |      |
| Help                             | ^  | E Checkout           |          |                                                       | SAVE |

Figure: Option to Create Token in Store Configuration

Upon clicking a .txt file will be generated containing the URL and the Token which you can copy and enter Acumatica and do the [Test Connection].

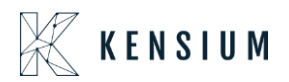

|                                  | « | KENSLIIM —                                             | Store Settings                                                         | Downloads 🗀 Q … 🔗                                |
|----------------------------------|---|--------------------------------------------------------|------------------------------------------------------------------------|--------------------------------------------------|
|                                  |   |                                                        |                                                                        | token (1).txt<br>Open file                       |
| Better B2B (QA)<br>Sandbox Store |   | 믑 Dashboard                                            | Store Configuration                                                    | Acumatica_Magento_Connector_UserManual_V01 (1).d |
| 🖬 View Store                     | ß | [ 📃 token (1)                                          | × +                                                                    | - 🗆 X                                            |
| 49 Home                          |   | File Edit View                                         |                                                                        | ۰                                                |
| <b>Q</b> Search or navigate to   |   | URL: https://betterb2b.ke<br>Token: 4707/dq0s3x1k2iILj | nsiumcommerce.com/api/v1/token/validate<br>zOOL71yjHALzGo4uVulIqvCl9X1 |                                                  |
| < Apps                           | Î |                                                        |                                                                        |                                                  |
| Marketplace                      |   |                                                        |                                                                        |                                                  |
| My Apps                          |   |                                                        |                                                                        |                                                  |
| Better B2B (Demo)                |   | (                                                      |                                                                        |                                                  |
|                                  |   | (                                                      |                                                                        |                                                  |
|                                  |   | t                                                      |                                                                        |                                                  |
|                                  |   |                                                        |                                                                        |                                                  |
|                                  |   |                                                        |                                                                        |                                                  |
|                                  |   |                                                        |                                                                        |                                                  |
|                                  | ~ | Ln 1, Col 1                                            |                                                                        | 100% Unix (LF) UTF-8                             |
| Help                             | ^ |                                                        |                                                                        | SAVE                                             |

Figure: URL and Token generated upon clicking

Enter the same in the Acumatica Connector Configuration and then enter the details and click on the [Test Connection].

| Acumatica                           | Search Q                                   |                                                                                                    |                                                                                             | Revision Two Products<br>Products Wholesale   | 12/18/2023 🗸 🕜 💄 admin admin 🗸    |
|-------------------------------------|--------------------------------------------|----------------------------------------------------------------------------------------------------|---------------------------------------------------------------------------------------------|-----------------------------------------------|-----------------------------------|
| A Favorites                         | Connector Configurations<br>B2B23R1        |                                                                                                    |                                                                                             |                                               | NOTES FILES CUSTOMIZATION TOOLS - |
| 🕑 Data Views                        | ⊠ •∩ + ⊞ ⊙ - K < >                         | >I TEST CREDENTIALS                                                                                                | ß                                                                                           |                                               |                                   |
| 🕌 Material Requireme                | Connector ID: B2B23R1 ,P     Name: B2B23R1 | CUSTOMER SYNC PREFERENCES ORE<br>Customer Cl B2BQALIC, INTERCO, I Or                                               | DER SYNC PREFERENCES                                                                        | MESSAGE PROCESSING SETTINGS  • Retry Count: 1 |                                   |
| Time and Expenses                   | Connector Pl., KNBetterB2B.KNB2BConne      | <ul> <li>✓ Include Locations in Data Retrieval</li> <li>✓ Include Contacts in Data Retrieval</li> <li>✓</li> </ul> | Sync Orders only for enabled customers<br>Sync Order if at least one shipment is confirmed. | Retry Interva 5                               |                                   |
| Finance                             |                                            | Warehouses RETAIL SHI                                                                                              | Orders With Unpaid Balance for Sync Changes to Ze  PMENT SYNC TRIGGER  D. Officeration      | Threshold Co 10<br>Batch Count: 5             |                                   |
| \$ Banking                          |                                            | Sync City: City Available C                                                                                        | ) On Invoice Release                                                                        |                                               |                                   |
| Payables                            |                                            | FEATURES ENDPOINT URL                                                                                              |                                                                                             |                                               |                                   |
| Receivables                         | B D ID D Description                       | Value                                                                                                    |                                                                                             |                                               |                                   |
| 🖉 Sales Orders                      | D URL     Url                              | https://betterb2b.kensiumcommerce.co                                                                               | om/api/v1/token/validate                                                                    |                                               |                                   |
| 🚊 ChannelAdvisor                    |                                            |                                                                                                    |                                                                                             |                                               |                                   |
| Purchases                           |                                            |                                                                                                    |                                                                                             |                                               |                                   |
| <table-cell> Inventory</table-cell> |                                            |                                                                                                    |                                                                                             |                                               |                                   |
| 🙆 Dashboards                        |                                            |                                                                                                    |                                                                                             |                                               |                                   |
| Commerce Connec                     |                                            |                                                                                                    |                                                                                             |                                               |                                   |
| Commerce                            |                                            |                                                                                                    |                                                                                             |                                               |                                   |
| ••• <                               |                                            |                                                                                                    |                                                                                             |                                               |                                   |

Figure: Enter the details in the click on Test Credentials

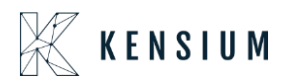

Note that, upon multiple clicking on the [Create Token] it will generate the same URL and same Token.

#### **Option to Delete Data from Master Data**

We have introduced [Delete All] from the Master Data from Better B2B. Go to the Acumatica Configuration and you will be able to view Master Data. Upon clicking on the [Master Data] go to the view option from the grid. A button [Delete All] is introduced as shown below.

|                                  |   | $\mathbb{K}$ Kensium $\equiv$ |           |                  |                        |          | Ð      |
|----------------------------------|---|-------------------------------|-----------|------------------|------------------------|----------|--------|
| Better B2B (QA)<br>Sandbox Store |   | 말음 Dashboard                  | 116       | Customer Classes |                        |          |        |
| 🖬 View Store                     |   | E Companies 🗸                 | Master    |                  | Delete All             | <u> </u> | Action |
| Home Home                        |   | Invoices                      | Custome   | ID               | Name                   | X        |        |
| <b>Q</b> Search or navigate to   |   | a Quotes                      | Custome   | INTERCO          | Related Company B2B    |          |        |
| < Apps                           | Ī | Payment Mapping V             |           | KNCLASS          | Konsium Customar Class |          |        |
| Marketplace                      |   | 2 Users V                     | Custome   | B2BOALIC         | R2Raalic3              |          |        |
| My Apps                          |   | e Queues                      | Terms     |                  | Domestic Customers     |          |        |
| Better B2B (Demo)                |   | e Logs                        | Stateme   | ENICUSTOIS       |                        |          |        |
| _                                |   | Acumatica Configurations 🗸    |           | INECOSTCES       |                        |          |        |
|                                  |   | 🔯 Settinas 🗸                  | Tax Zone  | KBCUSTCLS        | FNL KBCUSTCLS          |          |        |
|                                  |   |                               | Entity U  | BBCUSCLS         | FNL BBCUSCLS           |          |        |
|                                  |   |                               |           | KNBBCLS90        | FNL KNBBCIS            |          |        |
|                                  | Ľ |                               | Shippin   | KNBBCLS71        | FNL KNBBCIS            |          |        |
|                                  |   |                               | Sales Per | 50111118881.888  |                        |          |        |
| Help                             | ^ |                               | Shipping  | Method           |                        |          |        |

Figure: Option to Delete All in Master Data

This feature will allow you to delete the master data from the front end with a single click. This button will be available for all the entities. The data which is synced for Acumatica you can delete that data with a single click.

#### Synced Payment Methods ID displayed in Master Data

We have introduced an option to view the payment methods in the Better B2B pop-up which is synced with Acumatica.

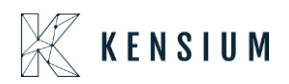

Go to the Master Data section and click on Payment Methods. From Acumatica the Payment Description is synced to Better B2B. Now the Payment Method ID of the Acumatica will be displayed in the Better B2B.

|                                  |    | Acumatica Configurations 🗸 | Tax Zone  |                                                                    |    |
|----------------------------------|----|----------------------------|-----------|--------------------------------------------------------------------|----|
| Better B2B (QA)<br>Sandbox Store |    | Settings                   | Entity U  | Payment Methods                                                    | •• |
| 🖬 View Store                     |    |                            | Shippin   | Delete All                                                         |    |
| Home                             |    |                            | Sales Pe  | Name                                                               | •  |
| < Apps                           | Î  |                            | Shippin   | KNTEST (KNTEST) ID is displayed in B28 along with the Description. |    |
| Marketplace                      |    |                            | Shipping  | eCommerce Online Payment (ONLINE)                                  | •  |
| му аррз                          |    |                            | Paymen    | Check payment for corporate card (VISACORP)                        |    |
| Better B2B (Demo)                | -1 |                            | Attribute | Cash Payment (CASH)                                                |    |
|                                  |    |                            | Branch    | ACH ACH)                                                           |    |
|                                  |    |                            | Country   | Credit Cards via Authorize.NET (CCAUTHNET)                         |    |
|                                  | ľ  |                            | Warehou   | BTPAYMENT. (BTPAYMENT)                                             |    |
|                                  | -  |                            | State     |                                                                    |    |
| Help                             |    |                            |           |                                                                    |    |

Figure: Payment Method ID of Acumatica is displayed in B2B

The same details will be available under the Payment Methods of the Companies Section of Better B2B.

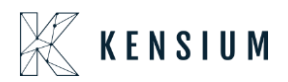

|                                  | « | KENSIUM =                | Company Detail                                                            | Э                         |
|----------------------------------|---|--------------------------|---------------------------------------------------------------------------|---------------------------|
| Better B2B (QA)<br>Sandbox Store |   | 믑 Dashboard              | < SANCHAYAN (SANCHAYAN) APPROVED                                          | Sync Company To Acumatica |
| 🖬 View Store                     |   | 🗄 Companies 🖌 🗸          | Basic Information Company User(s) Payment Methods Address Book User Roles |                           |
| 🐥 Home                           |   | Invoices                 |                                                                           |                           |
| <b>Q</b> Search or navigate to   |   | 2 Quotes                 | KNTEST (KNTEST)                                                           |                           |
| < Apps                           | Î | Payment Mapping          | Check CHECK)                                                              |                           |
| Marketplace                      |   | 😩 Users 🗸                | eCommerce Online Payment (ONLINE)                                         |                           |
| My Apps                          |   | e Queues                 | Cash Payment (CASH)                                                       |                           |
| Better B2B (Demo)                |   | e Logs                   | ACH(ACH)                                                                  |                           |
|                                  |   | Acumatica Configurations | ACH Balanced (ACHBA)                                                      |                           |
|                                  |   | 🕸 Settings 🗸             | Credit Cards via Authorize.NET (CCAUTHNET)                                |                           |
|                                  |   |                          | BTPAYMENT. (BTPAYMENT)                                                    |                           |
|                                  |   |                          | VISATOK (VISATOK)                                                         |                           |
|                                  |   |                          | FN MCKNPM (MCKNPM)                                                        |                           |
|                                  |   |                          | MASTERCARD (MASTERCARD)                                                   |                           |
|                                  |   |                          |                                                                           | SAVE                      |

Figure: Payment Methods under the Companies Section of B2B

#### Option introduced to Send Test Email.

We have customized the [Email] section under the [Settings] by adding a field for Test Email Address and sending a test email.

| BICCOMMERCE <                    | «   | K KENSIUM ≡              |   | Email Settings                                                                     |        |
|----------------------------------|-----|--------------------------|---|------------------------------------------------------------------------------------|--------|
| Better B2B (QA)<br>Sandbox Store |     | Dashboard                |   | Email Configuration                                                                | ^      |
| 🖬 View Store 🛛                   | ø   | Companies                | ~ | Enable email notification                                                          |        |
| <mark>₽</mark> Home              |     | Invoices                 |   | Chains chain botheation     Deliver Email Notification Lision External SMTD Caruer |        |
| <b>Q</b> Search or navigate to   |     | 2 Quotes                 |   | Denre Ellan Hounzauor Osny External Smith Server                                   |        |
| < Apps                           | î   | Payment Mapping          | ~ | SMTP Server: smtp.mailtrap.io                                                      |        |
| Markatolaco                      | Ľ   | 🚊 Users                  | ~ | Port: 2525                                                                         |        |
| My Apps                          | II. | Oueues                   |   | Connection Security: TLS                                                           |        |
|                                  | H   |                          |   | Username: 585bd25753faf0                                                           |        |
| Better B2B (Demo)                | ł   |                          |   | Password:                                                                          |        |
|                                  | H   | Acumatica Configurations | ~ | Store Email Address: sahithya@kensium.com                                          |        |
|                                  | II. | Difference Settings      | ~ | SAVE                                                                               |        |
|                                  |     |                          |   | Test Email Address:                                                                |        |
|                                  |     |                          |   | SEND TEST EMAIL                                                                    |        |
| Help                             | •   |                          |   | Email Templates                                                                    | $\sim$ |

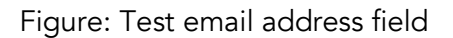

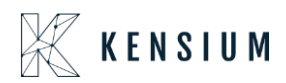

Enter the email address and click on [Send Test Email] as shown below. This option will allow you to test the email configuration. After sending the email successfully the [Test Email Address] will be blank.

|                                                | « | KENSIUM                                                      | =                                      | Email Settings                                                                     |                      |   |
|------------------------------------------------|---|--------------------------------------------------------------|----------------------------------------|------------------------------------------------------------------------------------|----------------------|---|
| Better B2B (QA)<br>Sandbox Store               |   | B Dashboard                                                  |                                        | Email Configuration                                                                |                      | ^ |
| 🖶 View Stare                                   |   | Companies                                                    | *                                      | Enable email notification     Delive Email Notification Using External SMTP Server |                      |   |
| Q Search or navigate to     Apps               |   | ≗ Quotes                                                     | ~                                      | SMTP Server:                                                                       | smtp.mailtrap.io     |   |
| Marketplace                                    |   | 🚊 Users                                                      | *                                      | Port:<br>Connection Security:                                                      | 2525<br>TLS ‡        |   |
| ny nuus<br>Avalara AvaTax<br>Better 828 (Dewo) |   | Cueues     Cueues     Cueues                                 |                                        | Username:<br>Password:                                                             | ssbdz5751bri0        |   |
|                                                |   | <ul> <li>Acumatica Configuratio</li> <li>Settings</li> </ul> | v<br>v                                 | Store Email Address:                                                               | sahithya@kensium.com |   |
|                                                |   |                                                              | Test Email Address: sanchayan@test.com | sanchayan@test.com                                                                 |                      |   |
|                                                |   |                                                              |                                        | Email Templates                                                                    |                      | ~ |
| Help                                           | ^ |                                                              |                                        |                                                                                    |                      |   |

Figure: Enter the email address to test

If the credentials are valid, you will receive an email from BigCommerce as confirmation.

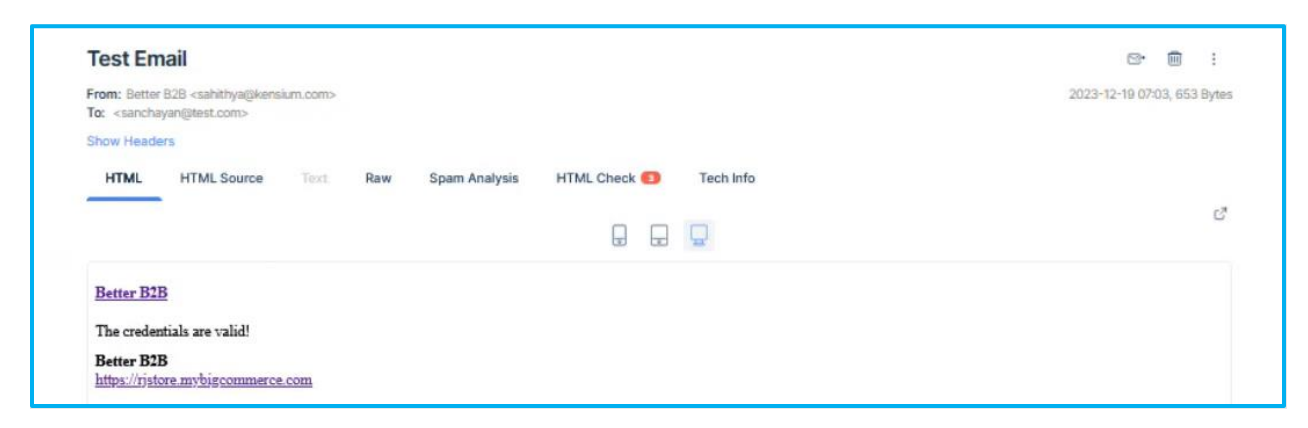

Figure: Email to confirm for valid credential

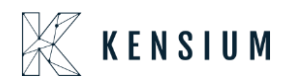

#### **Option for Auto Sequence in Store Configuration**

We have customized the Store Configuration in the Settings of Better B2B by adding a check box [Auto sequence for the customer is disabled in Acumatica?] as shown below.

|                                  | ~~ | $\mathbb{K}$ KENSIUM =                | Store Settings                                        | Ð    |
|----------------------------------|----|---------------------------------------|-------------------------------------------------------|------|
| Better B2B (QA)<br>Sandbox Store |    | 믑 Dashboard                           | Store Configuration                                   |      |
| 📻 View Store                     |    | E Companies 🗸                         | Create Token                                          |      |
| Home +                           |    | 🚊 Invoices                            |                                                       |      |
| <b>Q</b> Search or navigate to   |    | 🚊 Quotes                              | Enable B2B Features                                   |      |
| < Apps                           | Î  | Payment Mapping V                     | Enable B2B Registration From Website                  |      |
| Marketplace                      |    | 🚊 Users 🗸 🗸                           | Chable Automatic Approval for Customer                |      |
| My Apps                          |    | e Queues                              | Auto sequence for customer is disabled in Acumatica ? |      |
| Keener B2B (Demo)                |    | 🕒 Logs                                | Company Id Prefix:<br>B2B                             |      |
|                                  |    | Acumatica Configurations $\checkmark$ | Default Customer Class:                               |      |
|                                  |    | 🕸 Settings 🖌 🗸                        | Related Company B2B                                   |      |
|                                  |    |                                       | Copen X Closed X                                      |      |
| Help                             | ^  |                                       |                                                       | SAVE |

In the Common Settings of Acumatica, we have a numbering sequence option. So, if the [Manual Numbering] check box is disabled in Acumatica, in the [Segment Keys] screen. After customer selection, the [Auto Number] will be enabled.

When you sync the customer from B2B to Acumatica based on the numbering sequence, the number will be generated automatically.

If the Segmented Key is disabled in Acumatica, select the [Manual Numbering].

From B2B when you sync the customer to Acumatica if the Store configuration checks the box enabled and gives a **[Company ID Prefix]** it will be synced to Acumatica. B2B is sending the Prefix to Acumatica. The numbering will be auto-populated followed by the Prefix if auto numbering is disabled in Acumatica while synchronization.

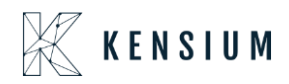

#### **Option to display PO number for B2B Customers**

In the Checkout option under Setting, we have added a check box [Display PO for all the B2B customers].

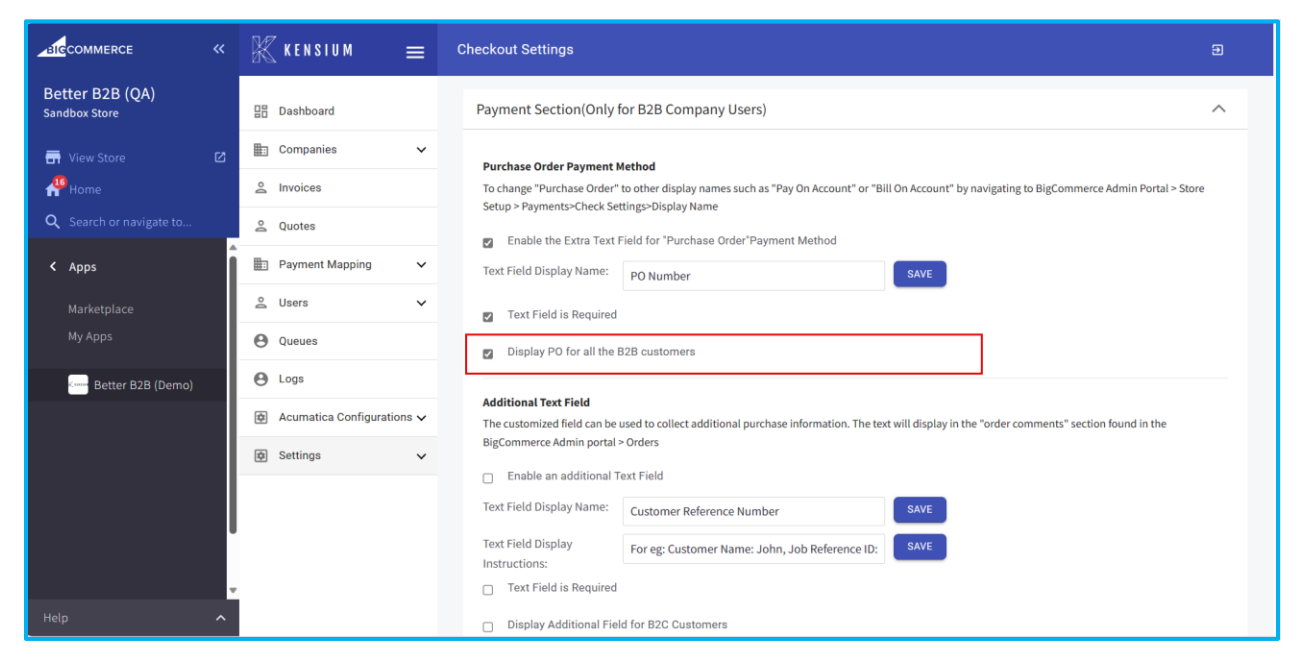

Figure: Option to Display the PO for all B2B Customer

This will help the users in cases where the [Payment Methods] were blank and you need to sync it with Acumatica and place an order from the front end.

This option will give all the users the feasibility of adding a Payment Method in the front end. So, if this check box is checked and the default payment method is not selected but if the option is checked you will be able to view the PO Number on the front end.

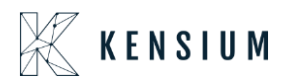

| Bet | tter B2B (QA)                                                                                                    |                                                                                                    |
|-----|----------------------------------------------------------------------------------------------------|----------------------------------------------------------------------------------------------------|
| 0   | Customer sanchayanbigitest.com Sign Out                                                                                                    | Order Summary Edit Cart                                                                             |
| •   | Shipping<br>Primary Address<br>SANCHAWAN SISSISSISS<br>ZaSID Valancia Bild<br>Valancia, California, 19355 / United States<br>Flat Rate \$10.00 | Tittern     1x (Sample) Smith     \$14.0.26       Subsotal     \$14.0.26       Shipping     \$10.00 |
| 0   | Billing Primary Address<br>SANCHAVAN 33333333<br>23230 Valencia Blvd<br>Valencia, California, 9335/ United States                              | Handling \$0.30<br>Tax \$14.30<br>Coupon/Git Certificate<br>Total (USD) <b>\$164.86</b>             |
|     | Payment<br>Po Number<br>PLACE ORDER                                                                                                    |                                                                                                    |

Figure: PO number on the front end.

### **Installation Changes**

There are no installation changes included in this release.

# **UI Changes**

There are no UI changes included in this release.

| Workspace | Screen | Entity |
|-----------|--------|--------|
|           |        |        |

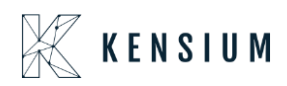

# **Known Bugs and Issues**

There were no known bugs or issues at the time of this release.

### **Fixes**

- We have fixed an issue in the email section of the Better B2B app. The issue involved the app sending emails to different email addresses instead of the designated one specified in the [Store Email Address] within the Email Configuration section.
- In the front end of Better B2B duplicated address was accepted. Now we have restricted the ability to enter the duplicate address from the front end for the same customer. Now the application will throw an alert for the duplicate address.
- We resolved an issue related to Push Notification. Previously, after creating a customer in Acumatica, the customer would get synced even when the [Enable Kensium Commerce Framework] in Kensium Association was unchecked. Now, for every entity sync from Acumatica to B2B, you need to ensure that [Enable Kensium Commerce Framework] is checked.
- We have fixed an issue where the company user is logged in to the front end of B2B and creates a new address, the address was not associated with the logged-in company user automatically.
- We have fixed an issue in the Queue Configuration in B2B. When these options are enabled then they are not displayed in logs. The Logs and Queue Configuration is now fixed.
- We have fixed an issue in Invoice Payment. If the Payment Method is not configured properly B2B app shows an error [Customer Payment Create Failed] in the Log Details of B2B. The label should read [Customer Payment Creation Failed].
- In some of the fields we have fixed the validation label change. For example, in User details, if you enter the phone number in the wrong format the application throws an

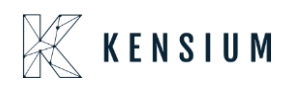

error as the email id is wrong. The wrong validation message has been fixed now. All the field-level validation messages have been fixed.

- The issues related to Acumatica to B2B Quote and Customer Sync have been resolved. Previously, when the Queue 'Acumatica to B2B Quote/Customer Sync' was enabled in the B2B app, and the Quote sync from Acumatica to B2B was successful, the B2B Reference ID (Quote ID) was not posted back to Acumatica. This problem was identified in the Quote and Customer Sync in the same sequence. In this release, we have addressed and fixed this issue.
- We addressed an issue within the customer group at the Core of BigCommerce Better B2B. In certain instances, the customer group appeared as 'None' (No Customer Group). To resolve this issue in the Core of BigCommerce, our first step involves syncing the Price Classes from Acumatica to B2B. These classes are then displayed in Customer Groups in the Core of BigCommerce. This customization has been specifically implemented for B2B customers, involving modifications in the Price Class under shipping in Acumatica.